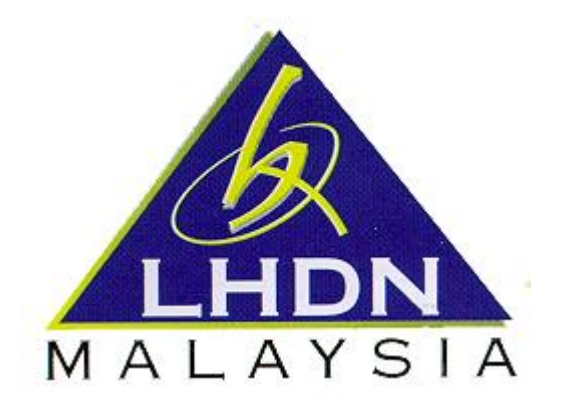

# USER MANUAL 2 e-PCB PLUS

| NUM   | ITEM                              | PAGE    |
|-------|-----------------------------------|---------|
| 1.0   | MYTAX                             | 3       |
| 1.1   | LOG IN TO MYTAX                   | 3       |
| 1.2   | ROLE APPOINMENT AT MYTAX          | 4       |
| 1.3   | CHANGE ROLE AT MYTAX              | 4       |
| 2.0   | e-PCB PLUS                        | 5       |
| 2.1   | FIRST TIME LOG IN                 | 5 - 6   |
| 2.2   | DASHBOARD                         | 7 - 8   |
| 2.3   | EMPLOYER                          | 9       |
| 2.3.1 | UPDATE EMPLOYERS INFORMATION      | 9       |
| 2.4   | EMPLOYEE                          | 10      |
| 2.4.1 | EMPLOYEE GROUP                    | 10 - 12 |
| 2.4.2 | EMPLOYEE LIST                     | 12 - 13 |
| 2.4.3 | ADMINISTRATOR REPRESENTATIVE LIST | 14 - 17 |
| 2.5   | AUDIT TRAIL                       | 18      |
| 2.6   | HELP                              | 18      |
| 2.6.1 | ANNOUNCEMENT                      | 19      |
| 2.6.2 | USER MANUAL                       | 19      |
| 2.6.3 | FREQUENTLY ASK QUESTION (FAQ)     | 20      |

# **1.0 MYTAX**

1.1 LOG IN TO MYTAX via link <a href="https://mytax.hasil.gov.my/">https://mytax.hasil.gov.my/</a>

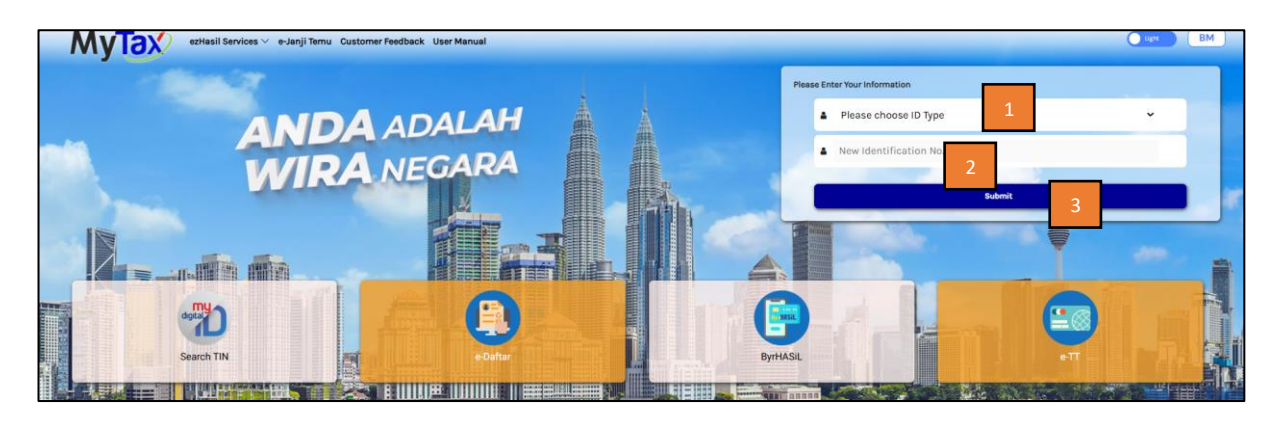

| No. | Menu                     | Action                                | Description                                           |
|-----|--------------------------|---------------------------------------|-------------------------------------------------------|
| 1.  | Choose ID Type           | Choose from<br>the drop-<br>down list | This is a mandatory field                             |
| 2.  | Identification<br>Number | Enter<br>Identification<br>Number     | This is a mandatory field                             |
| 3.  | Submit                   | Press the<br>'Submit'<br>button       | The system will display a field to enter the password |
| 4.  | Password                 | Enter<br>Password                     | This is mandatory field                               |
| 5.  | Login                    | Click this<br>button                  | The system will display the taxpayer's information.   |
| 6.  | Forgot Password          | Click this<br>button                  | The system will display the password reset screen.    |
| 7.  | Back                     | Click this<br>button                  | The system will display the login page.               |

#### 1.2 ROLE APPOINMENT AT MYTAX

Please refer to User Manual: <u>https://mytax.hasil.gov.my/</u>> User Manual > e-PCB Plus User Manual

## 1.3 CHANGE ROLE AT MYTAX

| Welcome to MyTax I<br>Tax Identification Number (TIN<br>LHDNM : PERAK                                          | ervices 🗸 e-Appointment Customer Feedback 🗸 PKPS 2.0 User Manual | - | /   |   |
|----------------------------------------------------------------------------------------------------|------------------------------------------------------------------|---|-----|---|
| Your Tax Info                                                                                                  |                                                                  |   |     |   |
| Role Selection 0<br>Individual                                                                                 |                                                                  |   | × ) | * |
| ezHasil Services ~ e-Appointme                                                                                 | Int Customer Feedback V PKPS 2.0 User Manual                     |   |     |   |
| Welcome to MyTax NG HON YING (Individual)<br>Tax (dentification Number (TIN) : IG 40085753070<br>LHDNM : Bease | Selection 2                                                      |   | ×   | 2 |
| Role Selection ()                                                                                              | Individual                                                       |   |     |   |
| Individual                                                                                                    | Directors of the company / Organization Administrator            | ~ |     |   |
|                                                                                                    | Employer                                                         | ~ |     |   |
| Tax Total Thank You For Your Contribution To The Nation                                                        | стриует кертевенацие                                             |   |     |   |
| • 2022                                                                                                    | EM 0.00 RM                                                       |   |     |   |
|                                                                                                    |                                                                  |   |     |   |

| No. | Menu                  | Action          | Notes                                                              |
|-----|-----------------------|-----------------|--------------------------------------------------------------------|
| 1.  | <b>Role Selection</b> | Click the drop- | The list of roles will be displayed.                               |
|     |                       | down button     |                                                                    |
| 2.  | Role                  | Select the role | The employer's name will be displayed. Click                       |
|     |                       | EMPLOYER /      | the selected employer's name.                                      |
|     |                       | EMPLOYER        | <ul> <li>The Employer/Employer</li> </ul>                          |
|     |                       | REPRESENTATIVE  | Representative/PCB Administrator role is for                       |
|     |                       | / PCB           | the Administrator.                                                 |
|     |                       | ADMINISTRATOR   | <ul> <li>The Individual role is for the Administrator's</li> </ul> |
|     |                       | / INDIVIDUAL    | Representative.                                                    |

This message will be displayed if the INDIVIDUAL role is not appointed as the Administrator's Representative.

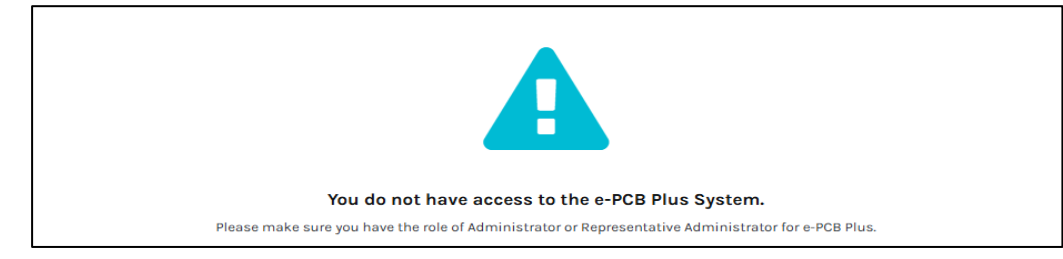

#### 2.0 e-PCB PLUS

#### 2.1 FIRST TIME LOG IN

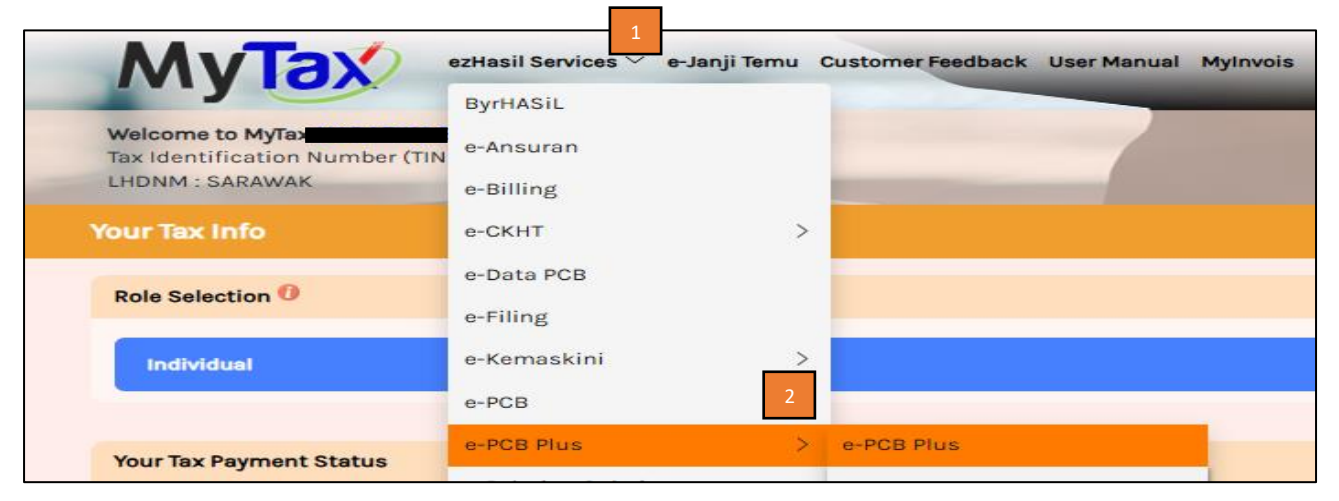

| Name                           |                                                                   | Tax Identification Number (TIN) |
|--------------------------------|-------------------------------------------------------------------|---------------------------------|
| Registration Number 0          |                                                                   | Tax File Branch PETALING JAYA   |
| Phone Number 0 -PLEASE SELECT- |                                                                   | Email                           |
| Address * Overset              | as Address                                                        | Postcode *                      |
|                                | Attention!<br>Hease save the employer information<br>egistration. | an to complete the e-PCB Plus   |
| Latest Update<br>14/03/2025    |                                                                   | Country<br>MYS - MALAYSIA       |

# Attention!

| Name                       | Tax Identification Number (TIN) |
|----------------------------|---------------------------------|
|                            |                                 |
|                            |                                 |
| Registration Number        | Tax File Branch                 |
|                            | PETALING JAYA                   |
| Bhana Number               | Empil                           |
|                            |                                 |
| "PLEASE SELECT"            |                                 |
| Address * Overseas Address | Postcode *                      |
|                            | 46200                           |
|                            | 40200                           |
|                            | City                            |
|                            | PETALING JAYA                   |
|                            |                                 |
|                            | State                           |
|                            | SELANGOR                        |
| Latest Update              |                                 |
| 14/03/2025                 | Country                         |
|                            | MYS - MALAYSIA                  |
|                            | 4                               |
|                            |                                 |
|                            | 🕼 Update                        |
|                            |                                 |
| Phone Number               | Email                           |
| MALAYSIA (60) V            |                                 |
| Address ' Overseas Address |                                 |
|                            | Postcode *                      |
|                            | 46200                           |
|                            |                                 |
|                            | City                            |
|                            | PETALING JAYA                   |

|              | City           |         |      |
|--------------|----------------|---------|------|
|              | PETALING JAYA  |         |      |
|              | State          |         |      |
|              | SELANGOR       |         |      |
| atest Update | Country        |         |      |
| 14/03/2025   | MYS - MALAYSIA |         |      |
|              |                | 6       | 5    |
|              | G Back         | C Reset | Save |

| No. | Menu                        | Action                         | Description                                                                             |
|-----|-----------------------------|--------------------------------|-----------------------------------------------------------------------------------------|
| 1.  | ezHasil Services            | Click the drop-<br>down button | The list of services will be displayed.                                                 |
| 2.  | List of ezHasil<br>Services | Choose e-PCB<br>Plus services  | Click on the e-PCB Plus service.                                                        |
| 3.  | Update Message              | Click "OK" button              | The user needs to click or to continue.                                                 |
| 4.  | ✔ Update                    | Click "Update"                 | The user needs to update the employer's information when logging in for the first time. |
| 5.  | Save                        | Click "Save"                   | Click save whether changes have been made or<br>not Information successfully saved      |
| 6   | 😂 Reset                     | Click"Reset"                   | This button is used to reset the changes made to the information.                       |

#### 2.2 DASHBOARD

| e-PCB Plus<br>Dashboard<br>Employer                                                                                                    | yTa<br>3                                                                                                  | ezHas                                                                                                    | sil Services 🗡 e-Janji Temu<br>Dashboard                                                                                                    | Customer Feedback User Manu | al Mylnvois                                   |                                                    |                   |                                                                                                    | 2<br>Administrate<br>4 (E                                                                                                    | or Representative                                                                  | Ligit E                                                                  |
|----------------------------------------------------------------------------------------------------|----------------------------------------------------------------------------------------------------|----------------------------------------------------------------------------------------------------|----------------------------------------------------------------------------------------------------|-----------------------------|-----------------------------------------------|----------------------------------------------------|-------------------|----------------------------------------------------------------------------------------------------|----------------------------------------------------------------------------------------------------|------------------------------------------------------------------------------------|--------------------------------------------------------------------------|
| Employee *<br>Services *<br>Payment *<br>Audit Trail<br>Help *                                                                                            |                                                                                                    | NUMBER OF                                                                                                | LOYER 9                                                                                                    | ROUP 7                      | NO. OF EMPLOYEE<br>6                          | e (ACTIVE)                                         |                   | DUNCEMENT<br>Bil 5/2025: PAYMEI<br>Bil 4/2025: Full Im<br>s Read more.<br>Bil 3/2025: PCB Pay<br>25 Read more.<br>Bil 1/2025: Announ | 6<br>NT STATUS Read more.<br>plementation of the e-PCB<br>yment Function for the Year<br>cement of the e-PCB Plus Read more. |                                                                                    | ₹3<br>19/02/2025<br>03/02/2025<br>27/01/2025<br>08/01/2025<br>08/01/2025 |
| TO-DO LIST                                                                                                    | 8                                                                                                    |                                                                                                    |                                                                                                    |                             |                                               |                                                    |                   |                                                                                                    |                                                                                                    |                                                                                    | 12                                                                       |
|                                                                                                    |                                                                                                    |                                                                                                    |                                                                                                    |                             |                                               |                                                    | Sea               | ch Q                                                                                                    |                                                                                                    |                                                                                    |                                                                          |
| NO.                                                                                                    | DATE OF A                                                                                                 | LCTION                                                                                                   | TYPE OF SERVICE                                                                                                    | FILE NAME                   | CALCULATION METHOD                            | GROUP                                              | Sear<br>PCB ACCOL | ch Q.                                                                                                    | DESCRIPTION                                                                                                    | STATUS                                                                             | ACTION                                                                   |
| NO.<br>1.                                                                                                    | DATE OF A0                                                                                                | CTION<br>15 10:34 AM                                                                                     | TYPE OF SERVICE<br>e-Data PCB                                                                                                    | FILE NAME                   | GALCULATION METHOD                            | group<br>N/A                                       | Sear<br>PCB ACCOL | ch Q                                                                                                    | DESCRIPTION<br>PCB NOVEMBER 2024                                                                                             | STATUS<br>Pending Payment                                                          | ACTION                                                                   |
| NO.<br>1.<br>2.                                                                                                    | DATE OF A<br>19/02/2025<br>24/01/2025                                                                     | ICTION<br>15 10:34 AM<br>15 05:14 PM                                                                     | TYPE OF SERVICE<br>e-Data PCB<br>e-Data PCB                                                                                                    | FILE NAME                   | CALCULATION METHOD<br>N/A<br>N/A              | GROUP<br>N/A<br>N/A                                | Sear              | ch Q                                                                                                    | DESCRIPTION<br>PCB NOVEMBER 2024<br>PCB NOVEMBER 2024                                                                        | STATUS<br>Pending Payment<br>Pending Payment                                       | ACTION                                                                   |
| NO.<br>1.<br>2.<br>3.                                                                                                    | DATE OF A/<br>19/02/2025<br>24/01/2025<br>24/01/2025                                                      | ICTION<br>15 10:34 AM<br>15 05:14 PM<br>15 09:40 AM                                                      | TYPE OF SERVICE<br>o-Data PCB<br>o-Data PCB<br>o-PCB                                                                                                    | FILE NAME                   | CALCULATION METHOD N/A N/A KALKULATOR PCB     | GROUP<br>N/A IN/A CONSTRUCTION                     | Sear              | ch Q                                                                                                    | DESCRIPTION           PCB NOVEMBER 2024           PCB NOVEMBER 2024           PCB NOVEMBER 2024           PCB NAULARY 2025   | STATUS Pending Payment Pending Payment Pending Payment                             | ACTION                                                                   |
| NO.<br>1.<br>2.<br>3.<br>4.                                                                                                    | DATE OF A<br>19/02/2021<br>24/01/2022<br>24/01/2022                                                       | ICTION<br>15 10:34 AM<br>15 05:14 PM<br>15 09:40 AM<br>15 09:37 AM                                       | TYPE OF SERVICE<br>o-Data PCB<br>o-PcB<br>o-PCB                                                                                                    | FILE NAME<br>N/A            | CALCULATION METHOD N/A N/A KALKULATOR PCB N/A | GROUP<br>N/A<br>N/A<br>PCB JAN 2025 (DUMMY)<br>N/A | Sear              | ch Q                                                                                                    | DESCRIPTION           PCB NOVEMBER 2024           PCB NOVEMBER 2024           PCB JANUARY 2025           PCB NOVEMBER 2024   | STATUS<br>Pending Payment<br>Pending Payment<br>Pending Payment<br>Pending Payment | ACTION                                                                   |
| NO.           1.           2.           3.           4.           1 to 4 of 4 items           PAYMENT HI           Status DONE :           Status DONE :  | DATE OF A/<br>19/02/202:<br>24/01/202:<br>24/01/202:<br>24/01/202:<br>STORY<br>Referring t<br>'CB payment | CTION<br>5 10-34 AM<br>5 06:34 PM<br>5 08:37 AM<br>5 08:37 AM<br>0 PCB = RM0.00 a<br>nt for the particul | TYPE OF SERVICE e-Data PCB e-Data PCB e-Data | FILE NAME                   | CALCULATION METHOD N/A N/A KALKULATOR PCB N/A | GROUP<br>N/A 4                                     | Seal              | ch Q                                                                                                    | DESCRIPTION<br>PCB NOVEMBER 2024<br>PCB NOVEMBER 2024<br>PCB JANUARY 2025<br>PCB NOVEMBER 2024                               | STATUS<br>Pending Payment<br>Pending Payment<br>Pending Payment<br>Pending Payment | ACTION                                                                   |
| NO.           1           2.           3.           4.           1 to 4 of 4 items           PAYMENT HI           Status DONE :           Status PAID : f | DATE OF A<br>19/02/202:<br>24/01/202:<br>24/01/202:<br>24/01/202:<br>STORY<br>Referring I                 | CTION<br>5 10-34 AM<br>5 05-14 PM<br>5 09-40 AM<br>5 09-37 AM<br>5 09-37 AM<br>5 09-37 AM<br>5 09-27 AM  | TYPE OF SERVICE e-bata PCB e-bata PCB e-bata PCB e-Data PCB e-Data PCB and no PCB payment requiree lar month has been made.                                                                                                    | FILE NAME                   | CALCULATION METHOD N/A N/A KALKULATOR PCB N/A | GROUP<br>N/A<br>N/A<br>PCB JAN 2025 (DUMMY)<br>N/A | Sear              | ch Q                                                                                                    | DESCRIPTION<br>PCB NOVEMBER 2024<br>PCB NOVEMBER 2024<br>PCB NOVEMBER 2024<br>PCB NOVEMBER 2024                              | STATUS Pending Payment Pending Payment Pending Payment Pending Payment             | ACTION                                                                   |

| No. | Menu             | Action          | Description                                                |
|-----|------------------|-----------------|------------------------------------------------------------|
| 1.  | User's Name      | -               | e-PCB Plus user name will display                          |
| 2.  | Role             | -               | Display of e-PCB PLUS user role (ADMINISTRATOR /           |
|     |                  |                 | ADMINISTRATOR REPRESENTATIVE)                              |
| 3.  | Company's Name   | -               | Display of the company name being managed in e-PCB         |
|     |                  |                 | Plus.                                                      |
| 4.  | Employer TIN     | -               | Display of the Employer's TIN being managed in e-PCB Plus. |
| 5.  | Select Employer  | Click drop-down | Click on the employer's name to change the employer        |
|     |                  | list            |                                                            |
| 6.  | Announcement     | Click "Read     | Announcement information display. Click 'Read More' to     |
|     |                  | More"           | view the full information.                                 |
| 7.  | Number of Active | -               | Only employees with an active status will be displayed     |
|     | Employees by     |                 | according to the group                                     |
|     | Group.           |                 |                                                            |
| 8.  | To Do List       | Click "Status"  | To do list will be displayed for Draft, Confirmation,      |
|     |                  |                 | Instrument Information, and Pending Payment statuses.      |
|     |                  |                 | Click on the status to view more.                          |
| 9.  | Payment History  | Click "Status"  | The list of completed payments will be displayed. Click on |
|     |                  |                 | the status to view more.                                   |

|                                                                          | 1<br>Total Employer | *  | 2<br>Total Emplo |
|--------------------------------------------------------------------------|---------------------|----|------------------|
| TOTAL OF ACTIVE EMPLOYEE(S) BY EMPLOYERS                                 |                     |    |                  |
| 40<br>(1)<br>(1)<br>(1)<br>(1)<br>(1)<br>(1)<br>(1)<br>(1)<br>(1)<br>(1) |                     | 28 |                  |
| 0                                                                        |                     |    |                  |

| No. | Menu            | Action | Description                                               |
|-----|-----------------|--------|-----------------------------------------------------------|
| 1.  | Overall         | -      | Display the total number of employers and the total       |
|     | Statistics      |        | number of employees managed by the use                    |
| 2.  | Total of Active | -      | Display a graph of the total number of employees for each |
|     | Employee(s) by  |        | employer managed by the user.                             |
|     | Employers       |        |                                                           |

| e-CEB Plus C<br>Dashbard<br>Employe -<br>Services -<br>Rayment -<br>Addit Trail<br>Help -<br>-<br>-<br>-<br>-<br>-<br>-<br>-<br>-<br>-<br>-<br>-<br>-<br>-                                                                                                    |
|----------------------------------------------------------------------------------------------------|
| Dashbard<br>Employee<br>Services P<br>Paymer *<br>Audit Trail<br>Help * * Mandatory Fields<br>Name *<br>Mendatory Fields<br>Name *<br>Mendatory Fields<br>Name *<br>Mendatory Fields<br>Name *                                                                                                    |
| Dashbaard<br>Employee<br>Employee 2<br>Services *<br>Paymet *<br>Audit Trail<br>Help * * Mandatory Fields<br>Name *<br>Identification Type<br>Identification Type<br>Identification Type<br>Identification Number                                                                                                    |
| Employer Employer Employer Employee Services Payment Addit Trail Help                                                                                                    |
| Employe-<br>Services •<br>Payment •<br>Audit Trail<br>Help • * Mandatory Fields<br>Name *<br>Identification Type<br>Identification Type<br>Identification Type<br>Identification Number<br>Identification Number                                                                                                    |
| Services > Payment > Audit Trail Help •  * Mandatory Fields  Name *  Mentification Type  Mentification Type  Mentification Type  Mentification Number  Mentification Number  Men |
| Payment * Adult Tail Help * *Mandatory Helds Name *  Identification Type Identification Type Identification Number Identification Number                                                                                                    |
| Audit Trail Help                                                                                                    |
|                                                                                                    |
| Name *                                                                                                    |
| Identification Type IDENTIFICATION CARD NUMBER V Identification Number IDENTIFICATION CARD NUMBER                                                                                                    |
| Identification Type Dentification Number Identification Number                                                                                                    |
| Identification Type  IDENTIFICATION CARD NUMBER  Identification Number  Identification Number                                                                                                    |
| IDENTIFICATION CARD NUMBER                                                                                                    |
| Identification Number                                                                                                    |
|                                                                                                    |
|                                                                                                    |
|                                                                                                    |
| + liam3                                                                                                    |
|                                                                                                    |
|                                                                                                    |
| Phone Number * 0                                                                                                    |
| Mil AVSIA (60) V (192489243                                                                                                    |
|                                                                                                    |
| Tax Identification No. (TNO                                                                                                    |
|                                                                                                    |
|                                                                                                    |
| Latest Update                                                                                                    |
|                                                                                                    |

| No. | Menu         | Action                 | Description                                         |
|-----|--------------|------------------------|-----------------------------------------------------|
| 1.  | User Profile | Click on User Profile  | Click on User Profile to update user information    |
| 2.  | Update User  | Update the information | Only Email Address and Contact Number               |
|     | Profile      | and click "Save."      | information can be updated.                         |
| 3.  | Notification |                        | Click on the Notification button to view the latest |
|     |              |                        | notifications.                                      |

#### 2.3 EMPLOYER

#### 2.3.1 UPDATE EMPLOYERS INFORMATION

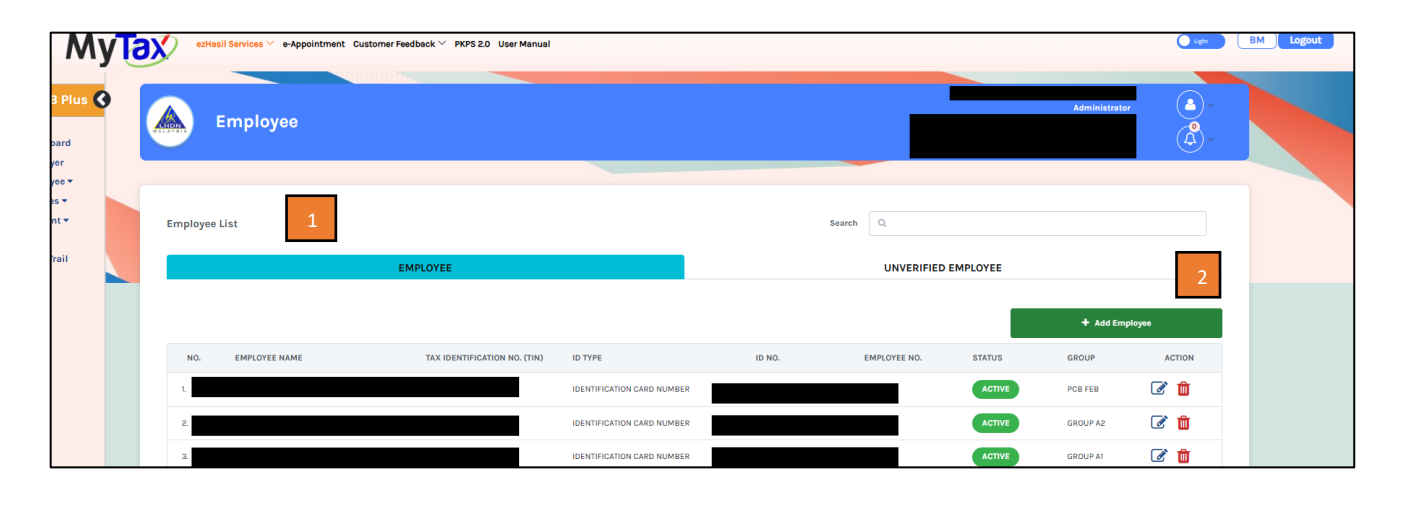

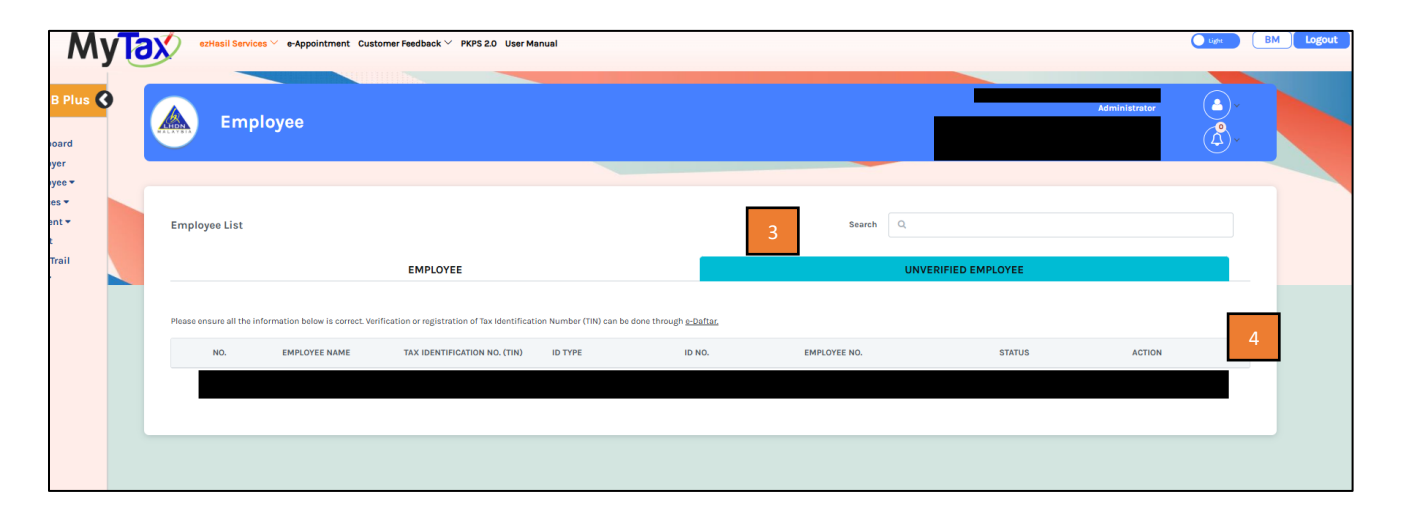

| No. | Menu                    | Action                                                      | Description                                                                                                    |
|-----|-------------------------|-------------------------------------------------------------|----------------------------------------------------------------------------------------------------|
| 1.  | EMPLOYEE                | -                                                           | Display a list of employees who have been verified,<br>meaning employees who have been updated for the<br>first time. Only employees under the "Verified" tab<br>can proceed with further actions in e-PCB Plus. |
| 2.  | <i>Drop down</i> button | Click the dropdown<br>button under the<br>"Verified" tab.   | The user can update the employee's information.                                                                                                    |
| 3.  | UNVERIFIED EMPLOYEE     | Click the<br>"Unverified" tab.                              | Display a list of employees who have not been<br>verified, meaning employees who have not been<br>updated for the first time.                                                                                    |
| 4.  | <i>Drop down</i> button | Click the dropdown<br>button under the<br>"Unverified" tab. | The employee's information will be displayed for<br>updating. After the update action is performed, the<br>employee's name will be displayed under the<br>"Verified" tab.                                        |

#### 2.4 EMPLOYEES

2.4.1 EMPLOYEES GROUP

| e-PCB Plus 🔇                                          |                         |                    |
|-------------------------------------------------------|-------------------------|--------------------|
| Employee<br>Employee Group<br>Employee List           | Employee Group          |                    |
| Administrator<br>Representative<br>List<br>Services • | List of Employee Groups | 2                  |
| Payment ▼<br>Audit Trail<br>Help ▼                    |                         | Add Employee Group |

| Employee Group          |                                            |       |
|-------------------------|--------------------------------------------|-------|
|                         |                                            |       |
| List of Employee Groups |                                            |       |
|                         | Please add at least ONE (1) employee group |       |
|                         | 📥 Add Employee Crown                       | -     |
|                         | Add Employee Group                         | ×     |
|                         | Employee Group Name* STAFF JAN 2025        | 3     |
|                         | Ø Cancel                                   | + Add |
|                         |                                            |       |

| No. | Menu                                                                          | Action                                             | Description                                                                                                    |
|-----|-------------------------------------------------------------------------------|----------------------------------------------------|----------------------------------------------------------------------------------------------------|
| 1.  | Employee Group                                                                | Click "Employee"<br>and choose<br>"Employee Group" | List of Employee Groups (if any) will<br>display. If there are no employee group list,<br>please add at least one (1) employee group                                                                                               |
| 2.  | + Add Employee Group                                                          | Click "Add<br>Employee Group"                      | There must be at least one (1) employee group for each employer.                                                                                                    |
| 3.  | Add Employee Group  Employee Group Name*  Employee Group Name*  C Cancel  Add | Enter the group's<br>name and click<br>"Add."      | The group name is flexible according to the<br>employer's needs. Example group name:<br>STAFF JAN 2025. After clicking "Add," a<br>success message will be displayed.<br>Employee group STAFF JAN 2025 group<br>successfully added |

| List of Employee Groups         |                         | 2            |             |              |                |            |
|---------------------------------|-------------------------|--------------|-------------|--------------|----------------|------------|
| + Add Employee Group            | 🛍 Delete Employee Group |              |             |              | 3              | 4          |
| MAKCIK MARHABAN                 |                         |              |             |              |                | <b>3</b> ~ |
| TEST SUBJECT 57                 | Group's Name            |              |             |              | [              | <b>3</b> ~ |
| TEAM JD                         |                         |              |             |              | G              | <b>2</b> ~ |
| YASIN ARAFAT                    |                         |              |             |              | G              | <b>2</b> ~ |
| STAFF JAN 2025                  |                         |              |             |              | G              | <u>ð</u> ^ |
|                                 |                         |              |             | 5            | + Add Employee |            |
| NO. TAX IDENTIFICATION NO. (TIM | N) EMPLOYE              | EE NAME ID 1 | TYPE ID NO. | EMPLOYEE NO. | STATUS         |            |

| No. | Menu                                                 | Action                                                                            | Description                                                                                                    |
|-----|------------------------------------------------------|-----------------------------------------------------------------------------------|----------------------------------------------------------------------------------------------------|
| 1.  | + Add Employee Group                                 | Click the "Add<br>Employee<br>Group"<br>button.                                   | There must be at least one (1) employee group for each employer.                                                                                                    |
| 2.  | Delete Employee Group                                | Click the<br>"Delete<br>Employee<br>Group"<br>button.                             | The employee group can be deleted if the list of<br>employees in the group has no calculation records.<br>C Employee Groupis not allowed to be<br>deleted since there are employees who<br>already have calculation records.<br>This message will be displayed if there are employees<br>with calculation records. |
| 3.  | Ø                                                    | Click                                                                             | To update the employee group name.                                                                                                    |
| 4.  | ~                                                    | Click the drop-<br>down button.                                                   | The list of employees under the group will be displayed.                                                                                                    |
| 5.  | + Add Employee                                       | Click the "Add<br>Employee"<br>button.                                            | The list of employees from the migration data will be displayed for selection. If there is no migration data, the user can add new employees.                                                                                                    |
| 6.  | The list of employees<br>from the migration<br>data. | Click the<br>button I to<br>select<br>employees and<br>click the "Add"<br>button. | The selected employees will be added to the group. All<br>employees from the migration data must be added to a<br>group, either in the same group or different groups.                                                                                                    |

| Employee     |                                                          | Administrator | •<br>•<br>•<br>•<br>•<br>• |
|--------------|----------------------------------------------------------|---------------|----------------------------|
|              |                                                          |               |                            |
| Add Employee | 1<br>Identification Type TAX IDENTIFICATION NUMBER (TIN) |               | ×                          |
|              |                                                          | 2 Reset + Add |                            |

| No. | Menu                     | Action                                                | Description                                                                                                    |
|-----|--------------------------|-------------------------------------------------------|----------------------------------------------------------------------------------------------------|
| 1.  | ІД Туре                  | Choose ID Type                                        | If there is no migration data, the employer can add a new employee using:                                                         |
|     |                          |                                                       | <ol> <li>Tax Identification Number (TIN)</li> <li>New Identity Card Number</li> <li>Passport Number</li> </ol>                    |
| 2.  | Identification<br>Number | Enter the<br>Identification Number<br>and click + Add | Employee information will be displayed as in LHDNM database. The employer must update the information which marked $\checkmark$ . |

| Employee         | List          | 1 |                        |                            |              | Search Q     |             |          |        |
|------------------|---------------|---|------------------------|----------------------------|--------------|--------------|-------------|----------|--------|
|                  |               |   | EMPLOYEE               |                            |              | 2 UNVERIFI   | ED EMPLOYEE | 3        |        |
| 6                |               |   |                        |                            |              |              |             | + Add Em | ployee |
| NO.              | EMPLOYEE NAME |   | TAX IDENTIFICATION NO. | . (TIN) ID TYPE            | ID NO.       | EMPLOYEE NO. | STATUS      | GROUP    | ACTION |
| 1.               |               |   |                        | IDENTIFICATION CARD NUMBER | 2            |              | ACTIVE      | PCB FEB  | 🕑 💼    |
| 2.               |               |   |                        | IDENTIFICATION CARD NUMBER | 2            | 7142         | ACTIVE      | GROUP A2 | 🗹 🛍    |
| 3.               |               |   |                        | IDENTIFICATION CARD NUMBER | R            |              | ACTIVE      | GROUP A1 | ۵ 💼    |
| 4.               |               |   |                        | IDENTIFICATION CARD NUMBER | R            | 005          | ACTIVE      | GROUP A1 | ۵ 💼    |
| 5.               |               |   |                        | IDENTIFICATION CARD NUMBER | 8            | 010          | ACTIVE      | GROUP A1 | ۲ 💼    |
| 6.               |               |   |                        | IDENTIFICATION CARD NUMBER | 2            | 004          | ACTIVE      | GROUP A1 | ۵ 💼    |
| 7.               |               |   |                        | IDENTIFICATION CARD NUMBER | 2            | 007          | ACTIVE      | GROUP A1 | ۵ 💼    |
| 8.               |               |   |                        | IDENTIFICATION CARD NUMBER | 2            |              | ACTIVE      | GROUP A2 | ۵ 💼    |
| 9.               |               |   |                        | IDENTIFICATION CARD NUMBER | 2            | O16          | ACTIVE      | GROUP A1 | ۵ 🛍    |
| 10.              |               |   |                        | IDENTIFICATION CARD NUMBER | 100317063363 | 020          | ACTIVE      | GROUP A1 |        |
| 1 to 10 of 21 it | ems           |   |                        | 7                          |              |              |             | 4        | 1 2 5  |
|                  |               |   |                        | 🕀 Print E                  | mployee List |              |             |          |        |

### 2.4.2 EMPLOYEE LIST

| No. | Menu                | Action                         | Description                                                                                                    |
|-----|---------------------|--------------------------------|----------------------------------------------------------------------------------------------------|
| 1.  | EMPLOYEE            | Click button<br>"Employee"     | A list of employees with complete information is displayed.                                                                                                    |
| 2.  | UNVERIFIED EMPLOYEE | Click "Unverified<br>Employee" | A list of employees from the migration data with<br>incomplete information is displayed. The user needs<br>to update the employee's identification card number<br>/ passport number / TIN information. |
| 3.  | + Add Employee      | Click "Add<br>Employee"        | An employee can be added using the employee's identification card number / passport number / TIN.                                                                                                    |
| 4.  | Ĩ                   | Click the "Update"<br>button   | Employee information will be displayed for updating.<br>The columns marked * are mandatory to fill in.                                                                                                 |
| 5.  | Í                   | Click the "Delete"<br>button   | Employee information that does not have calculation records can be deleted.<br>Otherwise, this message will be displayed if the employee already has calculation records.                              |
| 6.  | Employee's Name     | Click Name                     | Employees information will be displayed.                                                                                                    |
| 7.  | Print Employee List | Click "Print<br>Employee List" | The employee list can be printed in PDF or Excel<br>format.  Print Employee List Please select document type  Excel Excel                                                                              |

# 2.4.3 ADMINISTRATOR REPRESENTATIVE LIST

| My                              | ezH                               | asil Services                        | Customer Feedback \vee PKPS 2.0 User Manual                     |                                |          |                  | Uight )       |  |  |
|---------------------------------|-----------------------------------|--------------------------------------|-----------------------------------------------------------------|--------------------------------|----------|------------------|---------------|--|--|
| e-PCB Plus 🔇<br>Dashboard       |                                   | Administrator                        | Representative                                                  |                                |          |                  | Administrator |  |  |
|                                 |                                   |                                      |                                                                 |                                |          |                  |               |  |  |
| Employee Group<br>Employee List | Administrator Representative List |                                      |                                                                 |                                |          |                  |               |  |  |
| Administrator                   | Job Scope refer                   | s to the assigned responsibilities o | lesignated to administrator representatives (e.g., Manager, Acc | ountant, Finance, Branch).     |          |                  |               |  |  |
| Representative                  | Administrator                     | Representative is an individual ap   | pointed to manage the scope of tasks within the group           |                                |          |                  |               |  |  |
| Services •                      |                                   | Add Job Scope                        |                                                                 |                                | Search Q |                  |               |  |  |
| Payment -                       |                                   |                                      |                                                                 |                                |          |                  |               |  |  |
| Report                          |                                   |                                      |                                                                 |                                |          |                  |               |  |  |
| Audit Trail                     | NO.                               | JOB SCOPE ‡                          | TAX IDENTIFICATION NO. (TIN) ‡                                  | ADMINISTRATOR REPRESENTATIVE ‡ |          | COMPANY EMPLOYEE | ACTION        |  |  |
| Help ▼                          | 1.                                | SATU                                 |                                                                 |                                |          | ø                | 🛓 🕼 🏛 💌       |  |  |
|                                 | 2.                                | ALL IN ONE                           |                                                                 |                                |          | 0                | 🛓 🕼 🏛 🖬       |  |  |

| d Job Scope€                                  |        |              |                            |  |  |  |
|-----------------------------------------------|--------|--------------|----------------------------|--|--|--|
| Job Scope + 2                                 |        |              |                            |  |  |  |
|                                               |        |              |                            |  |  |  |
|                                               |        |              |                            |  |  |  |
| Please select screens that can be accessed: 3 |        |              |                            |  |  |  |
| Employer                                      |        |              | Check Payment Status       |  |  |  |
| Employee Group                                |        |              | Payment History            |  |  |  |
| Employee List                                 |        |              | Report                     |  |  |  |
| Administrator Representative List             |        |              | Audit Trail                |  |  |  |
| e-CP39                                        |        | $\checkmark$ | Announcement               |  |  |  |
| e-PCB                                         |        |              | User Manual                |  |  |  |
| e-Data PCB: Upload Data, Check and Pay        |        |              | Frequently Asked Questions |  |  |  |
| Payment                                       |        |              |                            |  |  |  |
| Please select employee group(s):              |        |              |                            |  |  |  |
| GROUP A2                                      |        |              |                            |  |  |  |
| PCB FEB                                       |        |              |                            |  |  |  |
| TERKURANG PCB JAN                             |        |              |                            |  |  |  |
| MARKETING                                     |        |              |                            |  |  |  |
| 01                                            |        |              |                            |  |  |  |
|                                               |        |              |                            |  |  |  |
|                                               | G Back |              | 🖺 Save                     |  |  |  |

| No. | Menu                   | Action                                  | Description                                                                                                    |
|-----|------------------------|-----------------------------------------|----------------------------------------------------------------------------------------------------|
| 1.  | Add Job Scope          | Click the 'Add<br>Job Scope'<br>button. | The Job Scope refers to the specific tasks/responsibilities<br>assigned to the Administrator Representative according to<br>the e-PCB Plus screen functions for the Employee Group. |
| 2.  | Add Job Scope'<br>Name | Name the Job<br>Scope                   | The name of the job scope can be filled in by the user according to suitability.                                                                                                    |
| 3.  | e-PCB Plus's Screen    | Tick selected<br>screen 🗹               | The Administrator Representative is allowed to access the selected screen in e-PCB Plus.                                                                                            |
| 4.  | Employee Group         | Tick Employee<br>Group                  | The Administrator Representative is allowed to manage the selected group.<br>Click "Save" and the message will display <sup>O</sup> Job scope has been saved                        |

| M                                               | уTa | ezHas                                                | il Services 🏏 e-Appointn                                                                | ent Customer Feedback $\vee$ PKPS 2.0 User Manual                                                                         |                                    |        |                  |               | Ught . | ВМ |
|-------------------------------------------------|-----|------------------------------------------------------|-----------------------------------------------------------------------------------------|----------------------------------------------------------------------------------------------------|------------------------------------|--------|------------------|---------------|--------|----|
| e-PCB Plus                                      | 3   |                                                      | Administrato                                                                            | r Representative                                                                                                    |                                    |        |                  | Administrator |        |    |
| Employee ▼<br>Services ▼<br>Payment ▼<br>Report |     | Administrato<br>Job Scope refers<br>Administrator Ro | or Representative List<br>to the assigned responsibili<br>apresentative is an individu: | ies designated to administrator representatives (e.g., Mana)<br>I appointed to manage the scope of tasks within the group | ger, Accountant, Finance, Branch). |        |                  |               |        |    |
| Help -                                          |     |                                                      | • Add Job Scope                                                                         |                                                                                                    |                                    | Search | Q                |               |        |    |
|                                                 |     | NO.                                                  | JOB SCOPE ‡                                                                             | TAX IDENTIFICATION NO. (TIN)                                                                                              | ADMINISTRATOR REPRESENTATIVE 🗘     |        | COMPANY EMPLOYEE | AC            | TION   |    |
|                                                 |     | 1.                                                   | MAJIKAN                                                                                 |                                                                                                    |                                    |        | [                |               |        |    |
|                                                 |     | 1 to 1 of 1 items                                    |                                                                                         |                                                                                                    |                                    |        | l                | 2             | 3      | 4  |

| No. | Menu | Action                                                                        | Description                                                                                                    |  |  |
|-----|------|-------------------------------------------------------------------------------|----------------------------------------------------------------------------------------------------|--|--|
| 1.  | 4    | Click the 'Select<br>Administrator<br>Representative'<br>button.              | An Administrator Representative must be selected for each Job Scope created.                                                               |  |  |
| 2.  | I    | Click the 'Update<br>Job Scope' button.                                       | The Job Scope name, screen selection, and employee group selection can be updated.                                                         |  |  |
| 3.  | Û    | Click the 'Remove<br>Job Scope' button.                                       | The created job scope can be deleted. The<br>Administrator Representative role will also be<br>deleted.                                    |  |  |
| 4.  |      | Send email to the<br>appointed<br>Administrator<br>Representative'<br>button. | The appointment notification of the Administrator<br>Representative will be sent to the appointed<br>Administrator Representative's email. |  |  |

| ezHasi          | I Services Y e-Appointment Customer Feedback           | ✓ PKPS 2.0 User Manual |                            |                       |              | Light  |
|-----------------|--------------------------------------------------------|------------------------|----------------------------|-----------------------|--------------|--------|
|                 | dministrator Representa                                | tive                   |                            |                       | Administrato | r A v  |
| Select Admini   | strator Representative 0                               | EE                     |                            | 3 NON-EMPLOYEE        |              |        |
| Please select a | n employee to be appointed as an administrator represe | ntative.               |                            | Search Q              |              |        |
| NO.             | TAX IDENTIFICATION NO. (TIN) 🗘                         | EMPLOYEE NAME          | IDENTIFICATION TYPE 🗘      | IDENTIFICATION NUMBER | GROUP ‡      | ACTION |
| 1.              |                                                        |                        | IDENTIFICATION CARD NUMBER |                       | кв           | Select |
| 2.              |                                                        |                        | IDENTIFICATION CARD NUMBER |                       | оки          | Select |
| з.              |                                                        |                        | IDENTIFICATION CARD NUMBER |                       | оки          | Select |
| 4.              |                                                        |                        | IDENTIFICATION CARD NUMBER |                       | MANAGER      | Select |
| 5.              |                                                        |                        | IDENTIFICATION CARD NUMBER |                       | КВ           | Select |
| 6.              |                                                        |                        | IDENTIFICATION CARD NUMBER |                       | оки          | Select |
| 7.              |                                                        |                        | IDENTIFICATION CARD NUMBER |                       | STAF         | Select |

| No. | Menu     | Action          | Description                                                                                                    |
|-----|----------|-----------------|----------------------------------------------------------------------------------------------------|
| 1.  | EMPLOYEE | Click           | The list of company employees will be displayed to be selected                                                                                  |
|     |          | "Employer" tab  | as the Administrator Representative.                                                                                                    |
| 2   |          | Click the       | The Administrator Pennecentative must have the following                                                                                        |
| Ζ.  | 0-1      | 'Select' button | information:                                                                                                    |
|     | Select   | on the          | Tax Identification Number (TIN)                                                                                                    |
|     |          | employee who    | F-mail Address                                                                                                    |
|     |          | will be         | Telephone Number                                                                                                    |
|     |          | appointed as    |                                                                                                    |
|     |          | the             | The following display will appear if the employee's information                                                                                 |
|     |          | 'Administrator  | is incomplete. The user must update the employee's                                                                                              |
|     |          | Representative' | information. The updated information is only for the use of the                                                                                 |
|     |          |                 | e-PCB Plus system.                                                                                                    |
|     |          |                 | Update Employee Information                                                                                                    |
|     |          |                 | Please update the employee's email and phone number to proceed with their appointment as an administrator<br>representative for this job scope. |
|     |          |                 | Employee Group Tax Identification Number (TIN)                                                                                                  |
|     |          |                 |                                                                                                    |
|     |          |                 | Email * Phone Number * 0                                                                                                    |
|     |          |                 | -PLEASE SELECT- ✓ e.g.: 0123456789                                                                                                    |
|     |          |                 |                                                                                                    |
|     |          |                 | 🖉 Back 🕼 Update                                                                                                    |
|     |          |                 |                                                                                                    |
|     |          |                 | Once employee's information has been saved, this message                                                                                        |
|     |          |                 | will appear: Semployee information successfully saved.                                                                                          |
|     |          |                 | will appear:                                                                                                    |
|     |          |                 |                                                                                                    |

| No.       | Menu                 | Action                                     | Description                                                                                                    |
|-----------|----------------------|--------------------------------------------|----------------------------------------------------------------------------------------------------|
| No.<br>3. | Menu<br>NON-EMPLOYEE | Action<br>Click the "Non-<br>Employee" tab | Description         An individual other than a company employee can be appointed to hold the role of Administrator Representative.         Enter the individual's TIN and click the button.         Information of the individual to be appointed will be displayed.         Click Select         button.         The Administrator Representative must have the following information:         Tax Identification Number (TIN)         Email address         Phone number         The following message will be displayed if the individual's information is incomplete. The individual to be appointed must |
|           |                      |                                            | <ul><li>information is incomplete. The individual to be appointed must<br/>update their information with LHDN.</li><li>The employer can proceed with the appointment after the<br/>individual has updated their information with LHDN.</li></ul>                                                                                                    |

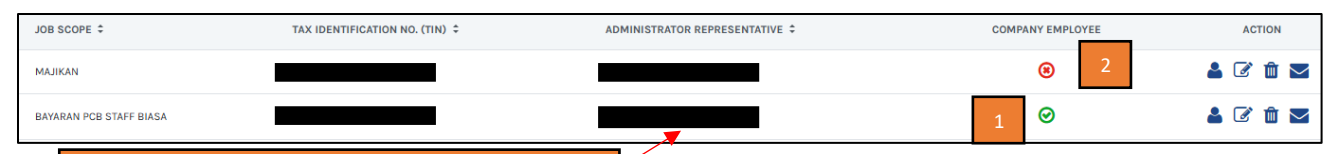

Click on the name and the Administrator Representative's

| No. | Menu    | Action | Notes                                                   |
|-----|---------|--------|---------------------------------------------------------|
| 1.  | $\odot$ | -      | Showing that the Administrator Representative is an     |
|     |         |        | employee of the company                                 |
| 2.  | 8       | -      | Showing that the Administrator Representative is not an |
|     |         |        | employee of the company.                                |

#### 2.5 AUDIT TRAIL

| MyTa                                             | X      | ezHasil Services 🗸 | e-Janji Temu Ci | ustomer Feedback User | Manual MyInvois |        | (                            | Light B | M Logout |
|--------------------------------------------------|--------|--------------------|-----------------|-----------------------|-----------------|--------|------------------------------|---------|----------|
| e-PCB Plus                                       | A LAVE | Audit              | Trail           |                       |                 |        | Administrator Representative |         |          |
| Employee -                                       |        |                    |                 |                       |                 |        |                              |         |          |
| Services ▼<br>Payment ▼<br>Audit Trail<br>Help ▼ | Lis    | t of Audit Trails  |                 |                       |                 | Search |                              |         |          |
|                                                  | NO.    |                    | DATE            |                       | PREPARER        |        | ACTION                       |         |          |
|                                                  | 1.     |                    | 11/03/2025      |                       |                 |        | ^ 2                          |         |          |
|                                                  |        | NO.                |                 | ACTIVITIES            |                 |        | ACTION                       |         |          |
|                                                  |        | 1.                 |                 | UPLOAD TEXT FILE      |                 |        | ۲                            |         |          |

| No. | Menu        | Action                                            | Action                                                          |               |                        | Description                                                     |  |  |
|-----|-------------|---------------------------------------------------|-----------------------------------------------------------------|---------------|------------------------|-----------------------------------------------------------------|--|--|
| 1.  | Audit Trail | -                                                 | A record or log of all the activities or transactions that have |               |                        |                                                                 |  |  |
|     |             |                                                   | ta                                                              | iken pla      | ace in e-PCB Plu       | is services                                                     |  |  |
| 2.  | <b>^</b>    | Click Displaying the history of user's activities |                                                                 |               | f user's activities    |                                                                 |  |  |
|     |             | then click                                        | Act                                                             | tivity Detail | s                      |                                                                 |  |  |
|     |             | ۲                                                 |                                                                 | Upload Te     | TIME                   | DESCRIPTION                                                     |  |  |
|     |             |                                                   |                                                                 | 1.            | 11/03/2025 01:23:25 PM | E-DATA PCB   MONTH 1   YEAR 2023   CP39 0391203706_0220250K.TXT |  |  |
|     |             |                                                   |                                                                 | 2.            | 11/03/2025 01:22:23 PM | E-DATA PCB   MONTH 1   YEAR 2023   CP39 0092808908_0220250K.TXT |  |  |
|     |             |                                                   |                                                                 | 3.            | 11/03/2025 01:19:23 PM | E-DATA PCB   MONTH 1   YEAR 2023   CP39 0092808908_022025.TXT   |  |  |
|     |             |                                                   |                                                                 | 4.            | 11/03/2025 01:18:27 PM | E-DATA PCB   MONTH 1   YEAR 2023   CP39 0294343207_0220250K.TXT |  |  |
|     |             |                                                   |                                                                 | 5.            | 11/03/2025 01:15:29 PM | E-DATA PCB   MONTH 1   YEAR 2023   CP39 0294343207_022025.TXT   |  |  |
|     |             |                                                   |                                                                 |               |                        |                                                                 |  |  |

#### 2.6 HELP

| No. | Menu           | Action | Description                                                  |
|-----|----------------|--------|--------------------------------------------------------------|
| 1.  | Announcement   | -      | Share important information and updates on e-PCB Plus to the |
|     |                |        | users                                                        |
| 2.  | User Manual    | -      | Provides guidance on how to use e-PCB Plus services          |
| 3.  | Frequently Ask | -      | Provides answers to common queries from the users            |
|     | Question (FAQ) |        |                                                              |

#### 2.6.1 Announcement

| Dashboard                                                                                           | Administrator Representative                                                                   |    |
|----------------------------------------------------------------------------------------------------|------------------------------------------------------------------------------------------------|----|
| SELECT EMPLOYER 9                                                                                   | ANNOUNCEMENT                                                                                   | 12 |
| ~ ·                                                                                                 | <ul> <li>Bil 6/2025: Information Entry and Payment 07/03/2025<br/>of MTD Read more_</li> </ul> | Î  |
| NUMBER OF ACTIVE EMPLOYEES BY GROUP                                                                 | O BII 5/2025: PAYMENT STATUS Read more. 19/02/2025                                             |    |
| NO.         GROUP NAME         NO. OF EMPLOYEE (ACTIVE)           1.         PCB JAN 2025         6 | ○ Bil 4/2025 : Full Implementation of the e- 03/02/2025<br>PCB Plus Read more.                 |    |

#### 2.6.2 User Manual

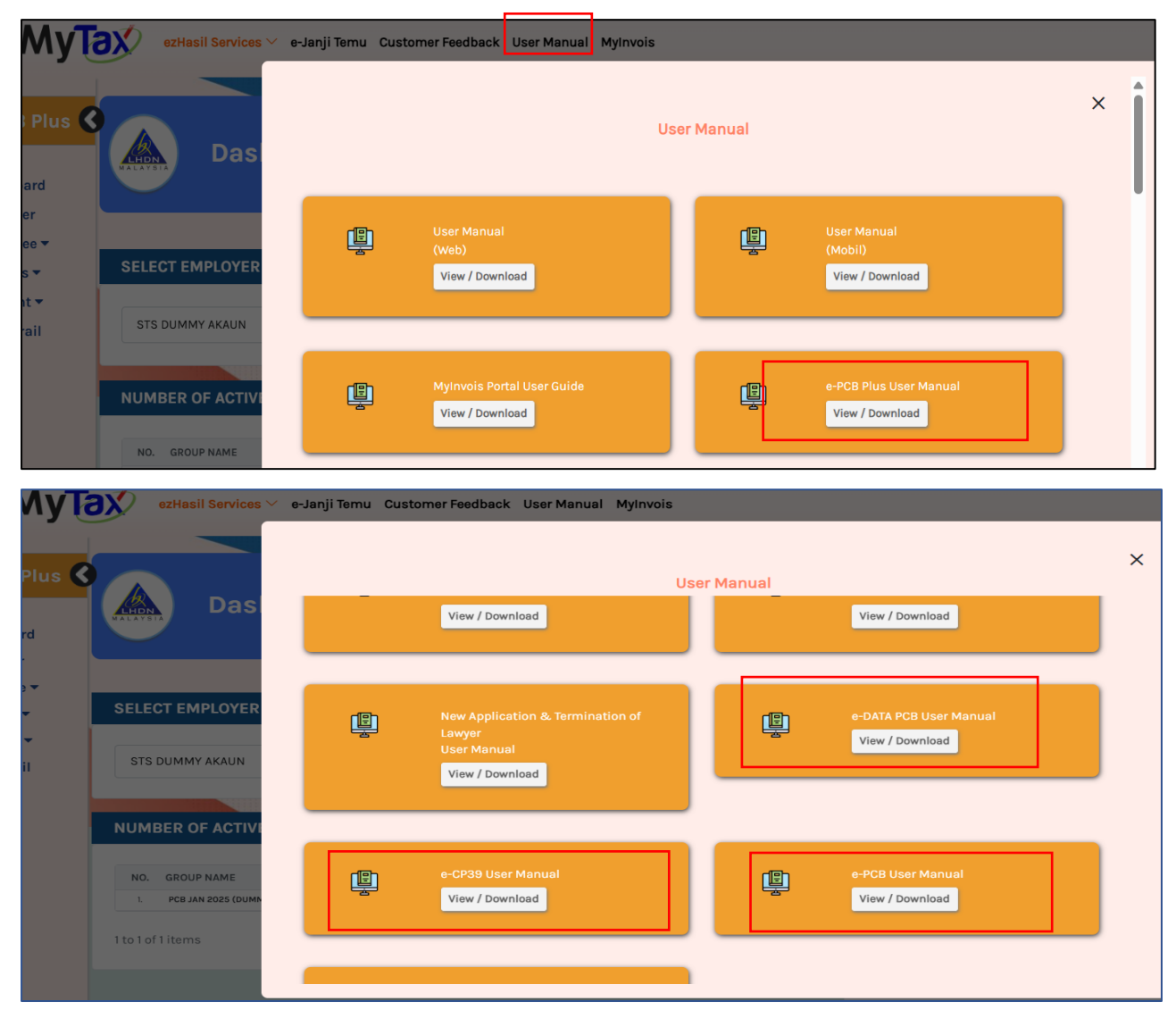

# 2.6.3 FAQ

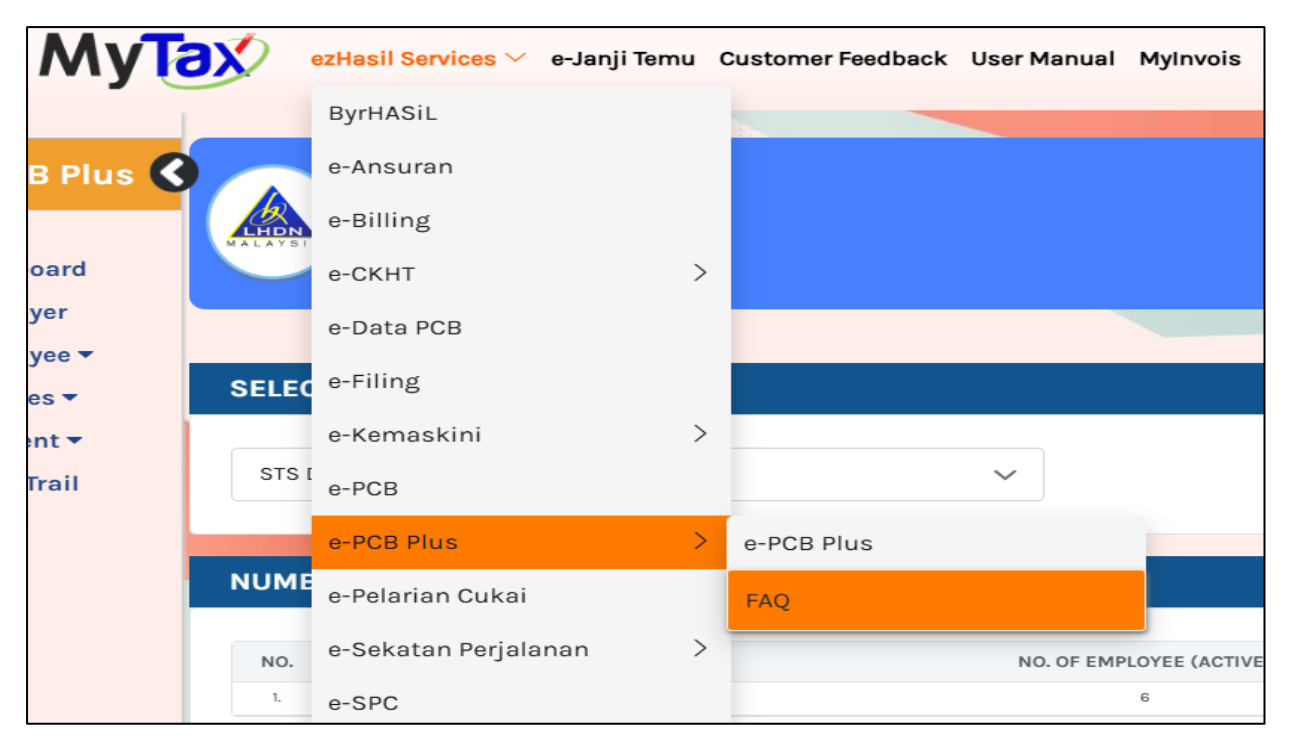